#### WORKSHOP 1

### การติดตั้ง Joomla [บน Windows]

### วิธีติดตั้ง Joomla

การติดตั้ง Joomla ที่จำลองเครื่องเป็นเซิร์ฟเวอร์ด้วย Appserv จากการทดลองติดตั้งพบว่า Joomla มีความต้องการทั่วๆ ไป ตามประสา การทำงานบน web base ดังนี้

1. Apache webserver

2. php Script Language

3. MySQL Database

แต่ถ้าให้สะควกก็ติดตั้ง AppServ ที่ทำหน้าที่จำถองเกรื่องเป็นเว็บเซิฟเวอร์ และมีชุด โปรแกรมดังกล่าวติดตั้งให้พร้อมอยู่แล้วด้วยไปเลยครับ

### การติดตั้ง Joomla ผ่านเว็บเบราเซอร์

ในที่นี้จะติดตั้งบน windows ใช้ AppServe จำลองเป็นเซิฟเวอร์ ซึ่งจะมี PHP, MySQL, PhpMyAdmin มาให้อยู่แล้ว

1. ดาวน์โหลด JoomlaInstallation เวอร์ชั่น 1.0.7

2. แตกไฟล์ ไว้ในไดเรกทอรีที่ของ web server ที่จะใช้ run

สร้างใดเรกทอรี joomla ไว้ที่ **c:/AppServ/www** จะได้ c:/AppServ/www/joomla แตกไฟล์ในไดเรกทอรีนี้

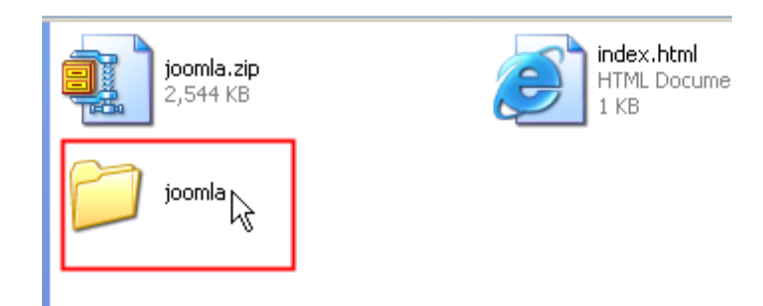

เปลี่ยนโหมด ใดเรกทอรี joomla ให้สามารถ read, write, execute ได้ โดย

- คลิ้กบวาที่โฟลเดอร์ joomla > properties
- คลิ้กตรง Read Only ออก > apply > ok ดังภาพ

| joomla Prope  | rties                      | ? 🗙 |
|---------------|----------------------------|-----|
| General Shar  | ing Web Sharing Customize  |     |
|               | joomla                     |     |
| туре:         | File Folder                |     |
| Location:     | C:\wamp\www                |     |
| Size:         | 6.11 MB (6,409,315 bytes)  |     |
| Size on disk: | 10.2 MB (10,792,960 bytes) |     |
| Contains:     | 1,510 Files, 239 Folders   |     |
| Created:      | 13 มกราคม 2549, 20:03:09   |     |
| Attributes: ( | Read-only Advanced         |     |
|               | OK Cancel Ap               | ply |

3. เมื่อเปิดดูภายใน ใดเรกทอรี /joomla จะพบหลายไฟล์และหลาย ใดเรกทอรี ดังภาพ

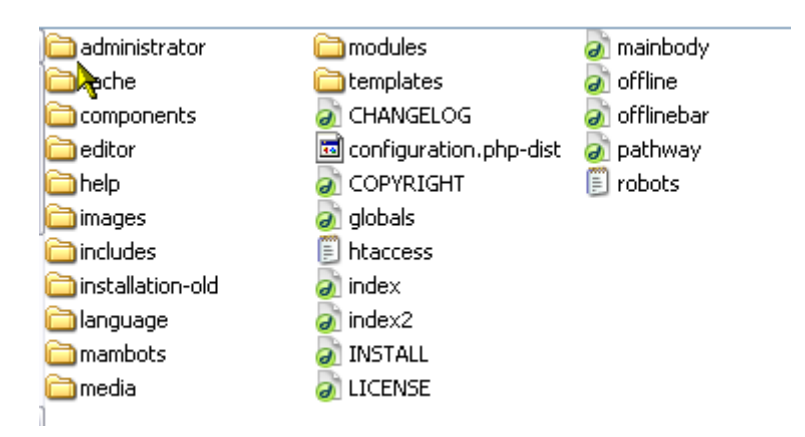

4. เข้าไปที่ "http://localhost/phpmyadmin" จากนั้นกรอกยูสเซอร์และพาสเวิร์คที่ได้ กำหนดไว้ตอนติคตั้ง AppServ จากนั้นสร้างฐานข้อมูลเปล่าๆ ชื่ออะไรก็ได้ ในที่นี้ใช้ชื่อ joomla\_db

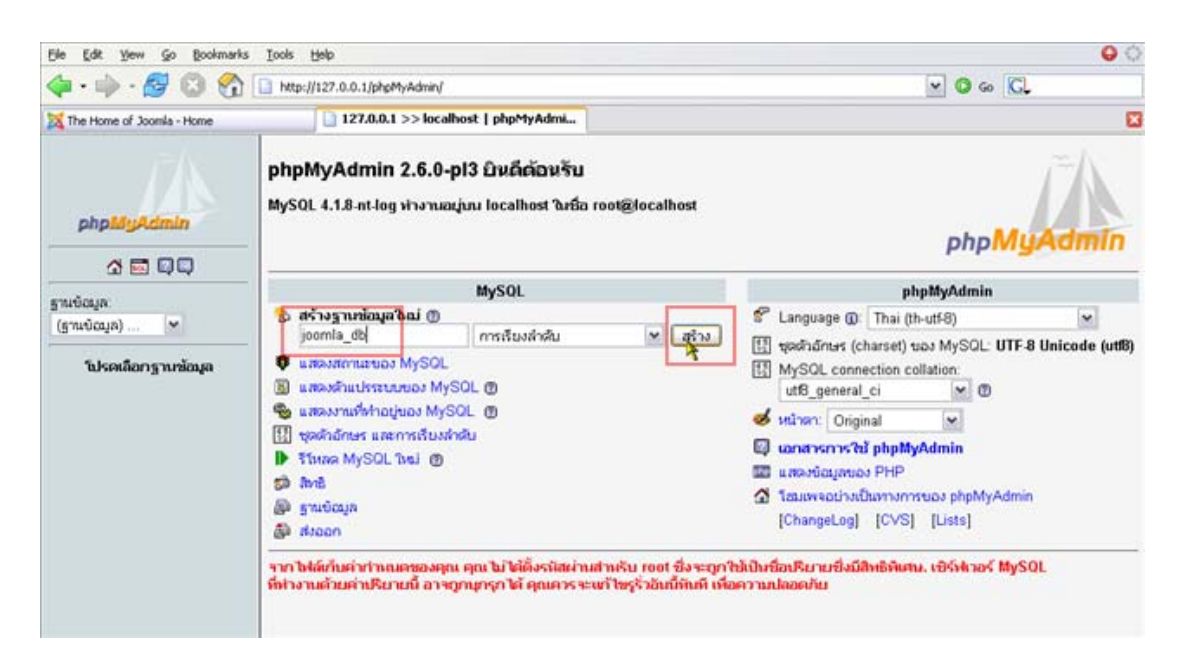

5. แก้ไขไฟล์ configuration.php-dist คังนี้

\$mosConfig\_offline = '0';

\$mosConfig\_host = 'localhost'; // This is normally set to localhost \$mosConfig\_user = 'yourUser'; // MySQL username \$mosConfig\_password = 'yourPassword'; // MySQL password \$mosConfig\_db = 'joomla\_db'; // MySQL database name \$mosConfig\_dbprefix = 'jos\_'; // Do not change unless you need to!

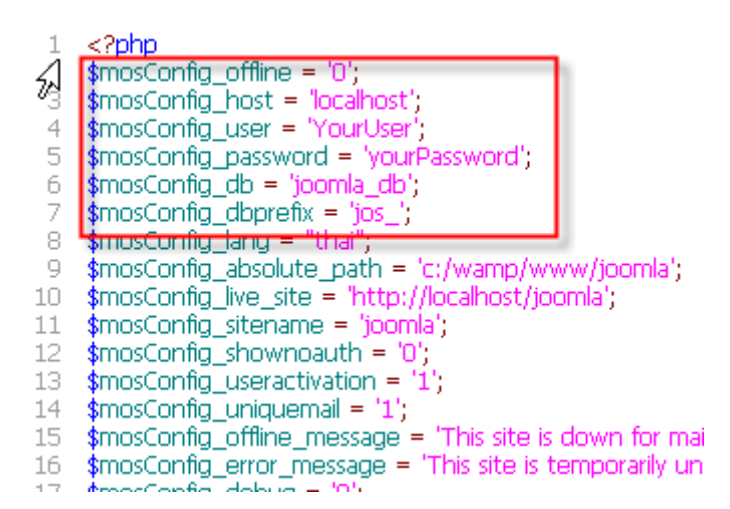

แก้ไขแล้วเปลี่ยน เป็นชื่อไฟล์ configuration.php

 6. เปิด web Browser ขึ้นมาเรียกไปยัง ไดเรกทอรี joomla "http://localhost/joomla"
 7. จะเห็นหน้าแรก ของการติดตั้ง เป็นการตรวจสอบความเรียบร้อยของไฟล์ต่างๆ เกี่ยวกับ การติดตั้ง pre-install check

| pla-installation check | pre-ins                                                          | stallation                             | N                           |           |
|------------------------|------------------------------------------------------------------|----------------------------------------|-----------------------------|-----------|
| license                |                                                                  |                                        |                             | Check     |
| step 1                 | Pre-installation check fo<br>Joomlal 1.0.5 Stable [ Su           | r:<br>nspot]24-Dec-200                 | 5 10:00 UTC                 |           |
| step 2                 | If any of these items are<br>highlighted in red then please take | PHP version >= 4.1.0                   | Yes<br>ort Ausilable        |           |
| step 3                 | do so could lead to your Joomia<br>installation not functioning  | - XML support                          | Available                   |           |
| step 4                 | correctly.                                                       | configuration.php<br>Session save path | Writeable<br>c:/wamp.tmp, W | Ariteable |
|                        | Recommended settings                                             |                                        |                             |           |
|                        | These settings are recommended                                   | Directive                              | Recommended                 | Actual    |
|                        | compatibility with Joomla.                                       | Safe Mode:                             | OFF:                        | OFF       |
|                        | However, Joomia will still operate                               | Display Errors:                        | ON:                         | ON        |
|                        | if your settings do not quite match                              | File Uploads:                          | ON:                         | ON        |
|                        | The recommendation                                               | Magic Quotes GPC:                      | ON:                         | ON        |
|                        |                                                                  | Magic Quotes Runtime:                  | OFF:                        | OFF       |
|                        |                                                                  | Register Globals:                      | OFF:                        | OFF       |
|                        |                                                                  | Output Buffering                       | OFF:                        | OFF       |
|                        |                                                                  | Session auto start                     | OFF:                        | OFF       |

- ทุกอย่างกวร set ตามกำแนะนำ โดยเฉพาะ ตรง configuration.php กวรเป็น writeable
- กด Next

8. เข้าสู่หน้าแสดง license

| pre-installation check | _ 🖌 license                                                                                                    | (" |
|------------------------|----------------------------------------------------------------------------------------------------|----|
| license                |                                                                                                    |    |
| stop 1                 | GNU/GPL License:                                                                                                    |    |
| step 2                 | Table of Contents                                                                                                    |    |
| step 3                 | ONLIGENERAL PLENCLUCENSE     Provide                                                                                      |    |
| step 4                 | TERMS AND CONDITIONS FOR COPYING, DISTRIBUTION AND MODIFICATION     How to Apply These Terms to Your New Programs         |    |
|                        | GNU GENERAL PUBLIC LICENSE                                                                                                | _  |
|                        | Version 2, June 1991                                                                                                    |    |
|                        | Copyright (C) 1989, 1991 Free Software Foundation, Inc.<br>59 Temple Place - Suite 330, Boston, MA 02111-1307, USA        |    |
|                        | Everyone is permitted to copy and distribute verbatim copies<br>of this license document, but changing it is not allowed. |    |
|                        | Preamble                                                                                                    |    |
|                        | The licenses for most software are designed to take away your freedom to share and change t. By                           |    |

- ถ้าต้องการติดตั้ง หลังจากยอมรับข้อตกลง กด Next
  - 9. เข้าสู่ ขั้นตอนที่ 1

step-1

|  |                        |                                                                                       |                         | ~                                                                               |
|--|------------------------|---------------------------------------------------------------------------------------|-------------------------|---------------------------------------------------------------------------------|
|  | pre-installation check | step 1                                                                                |                         | Next                                                                            |
|  | license                |                                                                                       |                         | <u> </u>                                                                        |
|  | step 1                 | MySQL database config                                                                 | uration:                |                                                                                 |
|  | step 2                 | Setting up Joontia to run on your<br>server involves 4 simple steps                   | Host Name<br>Jocalhost  | This is usually 'localhost'                                                     |
|  | step 3                 | Please enter the hostname of the<br>server Joomia is to be installed on.              | MySGL User Nome<br>root | Ether something as 'root' or a<br>username given by the hoster                  |
|  | step 4                 | Enter the MySQL username,<br>password and database name                               | MySQL Password          | For site security using a password for<br>the mysql account in mandatory        |
|  |                        | You wish to use with Joomla.<br>Enter a table name prefix to be                       | MySQL Database Name     | Some hosts allow only a certain DB<br>name per site. Use table prefix in this   |
|  |                        | used by this Joomial install and<br>select what to do with existing                   | MySQL Table Prefix      | case for distinct Joomia sites.                                                 |
|  |                        | install the sample data unless you                                                    |                         | E                                                                               |
|  |                        | are an experienced Joonlal User<br>wanting to start with a completely<br>ensity site. | Backup Old Tables       | Any existing backup tables from former<br>Joomla installations will be replaced |
|  |                        |                                                                                       | 🕑 Install Sample Data   | Don't uncheck option this unless you                                            |

- ใส่ค่า Hostname ("ส่วนใหญ่ใช้ localhost")
- ใส่ค่า MySQL? Username (ชื่อ user ที่ใช้ฐานข้อมูล )
- ใส่ค่า MySQL? Password (พาสเวริ์ค ที่ใช้ฐานข้อมูล)
- ใส่ชื่อ MySQL? Database name (ชื่อฐานข้อมูลที่ใช้ ในที่นี้ใช้ "joomla\_db")
- ใส่ MySQL? table prefix (ใส่หรือไม่ใส่ก็ได้ เป็นการตั้งค่านำหน้าชื่อตารางในฐานข้อมูล)
- กด Next

## 10. เข้าสู่ขั้นตอนที่ 2

step-2

| step 1         Enter the name of your Joomla site:           step 2         SUCCESSI           Type in the name for your Joomla         Step and the name for your Joomla           step 3         Type in the name for your Joomla           step 4         Step and the name for your Joomla | Enter the name of your Joomla site:           step 1         SUCCESSI           SUCCESSI         Type in the name for your Joomla site:           Step 2         Step 1           step 3         meaningful.           step 4         Step 2 | license | step 2                                                                           |              |                    |  |
|----------------------------------------------------------------------------------------------------|----------------------------------------------------------------------------------------------------|---------|----------------------------------------------------------------------------------|--------------|--------------------|--|
| Step 2         SUCCESSI           Type in the name for your Joomia site. This name is used in email messages so make it something meaningful.         Step 3           step 4         Step 4                                                                                                   | step 2         SUCCESSI           step 3         Type in the name for your Joomia ste. This name is used in email messages so make it something meaningful.         Step 4                                                                   | step 1  | Enter the name of your                                                           | loomla       | site:              |  |
| step 3 messages so make it something meaningful                                                                                                    | step 3         messages so make it something meaningful.           step 4                                                                                                    | step 2  | SUCCESSI<br>Type in the name for your Joonia<br>site. This name is used in email | Site<br>name | The Hone of Jognia |  |
| step 4                                                                                                    | step 4                                                                                                    | step 3  | messages so make it something<br>meaningful.                                     |              |                    |  |
|                                                                                                    |                                                                                                    | step 4  |                                                                                  |              |                    |  |

- ใส่ชื่อเว็บไซต์ ที่ต้องการ ในที่นี้เป็น The Home of JoomlaInstallation
- กด Next

# 11. เข้าสู่ขั้นตอนที่ 3

step-3

| pre-installation check | step 3                                                                                                    |                             |                                                            |  |  |  |
|------------------------|----------------------------------------------------------------------------------------------------|-----------------------------|------------------------------------------------------------|--|--|--|
| license                |                                                                                                    |                             |                                                            |  |  |  |
| stop 1                 | Confirm the site URL, pa                                                                                                    | th, adm                     | in e-mail and file/directory ch                            |  |  |  |
| step 2                 | If URL and Path look correct then<br>please do not change them. If you<br>are not sure then please contact<br>your ISP or administrator. Usually<br>the values displayed will work for<br>your set. | URL Dette                   | http://127.0.0.1/joornia2                                  |  |  |  |
| step 3                 |                                                                                                    | Your<br>E-mail              | charinya@mail.com I                                        |  |  |  |
| step 4                 | Enter your e-mail address, this will<br>be the e-mail address of the site                                                                                                    | Admin<br>passwor<br>File Pe | Admin password password - File Permissions -               |  |  |  |
|                        | SuperAdministrator.<br>The permission settings will be                                                                                                    | perAdministrator.           | Dont CHMOD files (use server defaults)     CHMOD files to: |  |  |  |
|                        | by the Joonia addon-installers<br>and by the media manager. If you                                                                                                    | Directory Permissions       |                                                            |  |  |  |

- ยืนยันค่าต่างๆ ได้แก่ URL,Path,Admin email,password(Z จำ หรือแก้ไขได้ตามต้องการ)
- กด Next

12. เข้าสู่ขั้นตอนที่ 4

step-4

| pre-installation check | step 4                                                                                    | View Site Administration                                           |
|------------------------|-------------------------------------------------------------------------------------------|--------------------------------------------------------------------|
| license                |                                                                                           |                                                                    |
| step 1                 | Congratulations! Joomla                                                                   | is installed                                                       |
| step 2                 | Click the "View Ste" button to<br>start Joomia site or<br>"Administration" to take you to | PLEASE REMEMBER TO COMPLETELY<br>REMOVE THE INSTALLATION DIRECTORY |
| step 3                 | administrator login.                                                                      | Administration Login Debils                                        |
| step 4                 |                                                                                           | Username : admin                                                   |
|                        | -                                                                                         | Password ( password                                                |

ขั้นตอนสุดท้าย ของการติดตั้ง ถ้าติดตั้งสำเร็จ จะแสดงข้อกวามว่า "Congratulations! Joomla is installed"

- แสดงชื่อ admin และ password สำหรับการแก้ไข รายละเอียดของ joomla ซึ่งจะกล่าวใน หัวข้อถัดไป
- ปุ่มด้านบน ขวามือ คือ View Site และ Administration

ถ้าเกิดโปรแกรมฟ้อง ให้แก้ไข globals.php ก็ไปที่ ไฟล์ C/AppServ/www/Joomla/globals.php/ แล้วแก้ไฟล์บรรทัด define( 'RG\_EMULATION', 1 ); เป็น define( 'RG\_EMULATION', 0 ); แล้วกด Save ส่วน php.ini ไปที่ C/WINDOWS/php.ini แล้วแก้ไฟล์ที่บรรทัด register\_globals จาก

On เป็น off (โดยใช้โปรแกรม Editplus) แล้วทำการ restart ; mysql ใหม่

🗾 ถ้าเลือก View Site และ Administration ในขณะนี้จะพบหน้าจอ ดังนี้

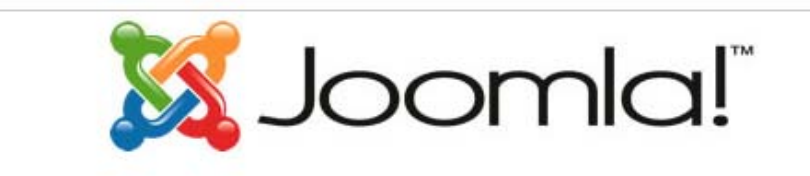

## The Home of Jacomla

For your security please completely remove the installation directory including all files and sub-folders - then refresh this page

แสดงว่าเราต้องไปลบ หรือเปลี่ยนชื่อไดเรกทอรี ใน joomla ที่ชื่อว่า installation แล้วทำการ refresh ใหม่ 13. เข้าสู่ JoomlaInstallation ถ้ำเถือก View Site และ Administration (หลังจาก ลบ หรือ เปลี่ยนชื่อ ใดเรกทอรี installation )

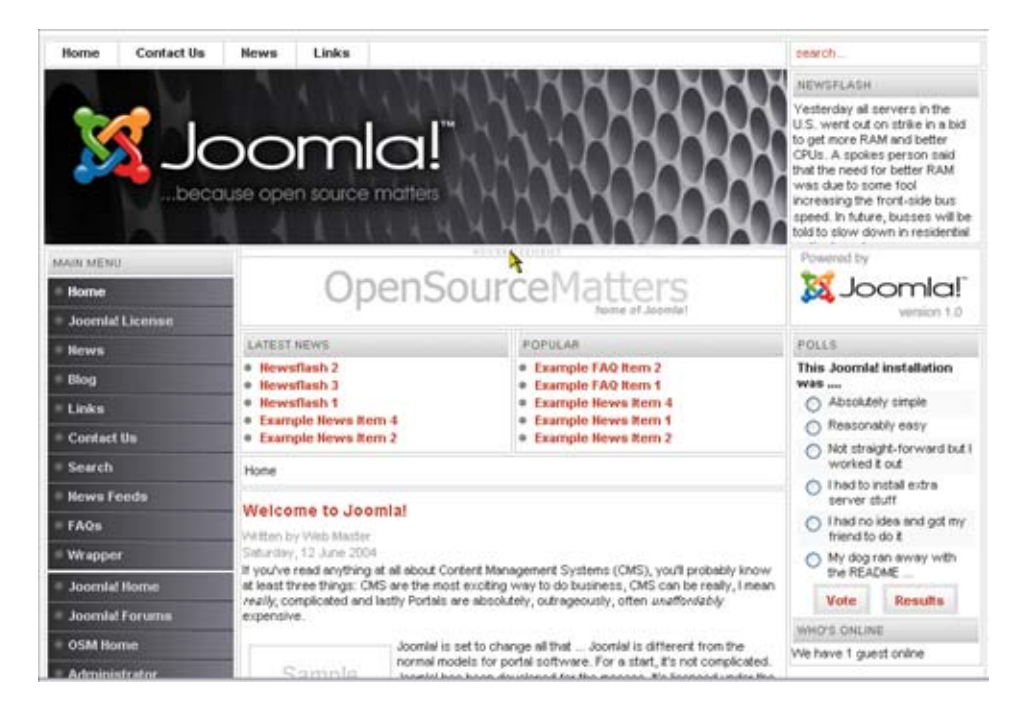

• View site : สำหรับแสดงหน้า interface สำหรับ user ของ joomla

 Administration : สำหรับหน้า interface การปรับแต่ง แก้ไข joomla เป็นส่วนของผู้ดูแล ระบบ

| ie Edit Yiew Go      | Bookmarks Iooks Help  | Èi                                                                                                    |                         |              |                |           |             |              | 0            |
|----------------------|-----------------------|----------------------------------------------------------------------------------------------------|-------------------------|--------------|----------------|-----------|-------------|--------------|--------------|
| þ • 🧼 • 🛃 (          | 3 1 ktp://127         | .0.0.1/joomla2/administ                                                                                                    | rator/index2.php        |              |                |           |             | · • • (      | 1            |
| The Home of Jooml    | a - Administration    | 127.0.0.1 >> localhost                                                                                                    | I phpMyAdmin 2.6        | utled)       |                |           |             |              |              |
| 🔏 Joomla             | Administrator         |                                                                                                    |                         |              |                |           |             |              | turpist it   |
| ome Site Menu Cor    | tent Components Modul | es Mambots Installer                                                                                                    | rs Messages System Help |              |                |           | 0           | 188          | Logout admir |
| The Home of Joomia / | cym_admin             |                                                                                                    |                         | 4            |                |           |             |              | 8<br>Help    |
|                      | Panel                 | ~                                                                                                    |                         | Logged       | Components     | Popular   | Latest Item | s Menu Sats  |              |
|                      | E C                   | t and a second second s |                         | Currently Lo | gged in User   | <b>15</b> |             |              |              |
| Add New Content      | Content tiems         | Static Content                                                                                                    | Frontpage Manager       | < Start < Pr | revious 1 Next | > End >>  | cor .       |              |              |
|                      | Macager               | Manager                                                                                                    |                         | Display #    |                | 3         | 10 💌 Result | s 1 - 1 of 1 |              |
| 1                    | Category Manager      | Media Manager                                                                                                    | Trash Manager           | hri.         |                |           |             |              |              |
| Section Manager      |                       |                                                                                                    |                         |              |                |           |             |              |              |
| Section Manager      | 8                     | <u>88</u>                                                                                                    | <b>(3</b> )             |              |                |           |             |              |              |

14. สิ้นสุดการติดตั้ง joomla

#### WORKSHOP 2

#### การติดตั้ง Joomla [บน Hosting]

#### การเตรียมการติดตั้ง

การเตรียมไฟล์ติดตั้งของ Joomla Open Source จะต้องทำการคาวน์โหลดไฟติดตั้ง JoomlaInstallationได้จากเว็ปไซต์

> http://joomla.org http://www.joomlasiam.com http://mamboxchange.com เป็นต้น

### การติดตั้ง Joomla บน Hosting

การติดตั้ง Joomla บน Hosting จะแตกต่างจากการติดตั้งบนเครื่องคอมพิวเตอร์ทั่วไป ที่ทำ การติดตั้ง Appserv หรือ WMServer โดยในขั้นแกกท่านต้องกัดถอก ไฟล์ติดตั้งขึ้นไปไว้บน Hosting โดยการใช้โปรแกรม FTP เช่น SSH Secure Shell Client, WS\_FTP, CuteFTP เป็นต้น

การกัดลอก หรือการ Upload ไฟล์ติดตั้ง Joomla ขึ้นไปไว้บน Hosting โดยใช้ (SSH Secure Shell Client) ก่อนอื่นจะต้องทราบ Username Password ของ Hosting เพื่อที่จะใช้ในการ Login และ ต้องทำการติดตั้ง SSH Secure Shell Client โดยสามารถดาวน์โหลดได้ที่ http://www.ssh.com เมื่อ ได้โปรแกรมแล้วจึงทำการติดตั้ง ดังนี้

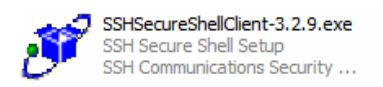

เมื่อดาวน์โหลดโปรแกรมได้แล้ว ทำการดับเบิ้ลกลิกโปรแกรม แล้วโปรแกรมจะทำการ ติดตั้งโดยขึ้นหน้าจอ ดังรูป

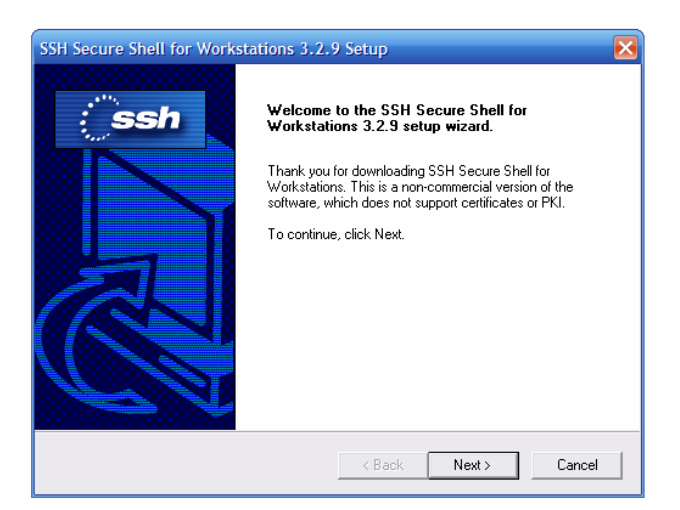

# ทำการเลือกปุ่ม Next แล้วจะได้หน้าจอ คังรูป

| SSH Secure Shell for Workstations 3.2.9 Setup                                                                                                    |  |  |  |  |  |  |
|----------------------------------------------------------------------------------------------------|--|--|--|--|--|--|
| License Agreement Please read the following license agreement carefully.                                                                                                    |  |  |  |  |  |  |
| Press the PAGE DDWN key to see the rest of the agreement.                                                                                                    |  |  |  |  |  |  |
| Non-commercial Version License agreement for<br>SSH Secure Shell for Workstations 3.2<br>SSH Communications Security Corp<br>SSHg Secure Shell(TM) License Agreement                                                                             |  |  |  |  |  |  |
| SSH COMMUNICATIONS SECURITY CORP ("SSH") IS WILLING TO<br>LICENSE THE SSH SECURE SHELL FOR WORKSTATIONS 3.2 SOFTWARE<br>AND ACCOMPANYING DOCUMENTATION (COLLECTIVELY, "SOFTWARE")<br>UPON THE CONDITION THAT YOU ACCEPT ALL OF THE TERMS OF THIS |  |  |  |  |  |  |
| Do you accept all the terms of the preceding License Agreement? If you choose No, the<br>setup will close. To install SSH Secure Shell, you must accept this agreement.                                                                          |  |  |  |  |  |  |
| InstallShield                                                                                                    |  |  |  |  |  |  |
| < Back Yes No                                                                                                    |  |  |  |  |  |  |

เมื่ออ่านเงื่อนไขเสร็จแล้ว ให้คลิก Yes

| SSH Secure Shell for Workstations 3.2.                                       | 9 Setup 🛛 🔀                                 |
|------------------------------------------------------------------------------|---------------------------------------------|
| Choose Destination Location<br>Select folder where Setup will install files. | ; ssh                                       |
| Setup will install SSH Secure Shell in the follow                            | ving folder.                                |
| To install to this folder, click Next. To install to another folder.         | a different folder, click Browse and select |
| Destination Folder<br>C:\\SSH Secure Shell                                   | Browse                                      |
| InstallShield                                                                | < Back Next > Cancel                        |

ทำการ Next

| SSH Secure Shell for Workstations 3.2.9 Setup                                                                                                    |
|----------------------------------------------------------------------------------------------------|
| Select Program Folder<br>Please select a program folder.                                                                                                    |
| Setup will add program icons to the Program Folder listed below. You may type a new folder<br>name, or select one from the existing folders list. Click Next to continue. |
| Program Folders:                                                                                                    |
| SSH Secure Shell                                                                                                    |
| Existing Folders:                                                                                                    |
| Accessories                                                                                                    |
| Administrative Tools                                                                                                    |
| Adobe<br>Alcohol 120%                                                                                                    |
| Autodesk                                                                                                    |
| Canon iP4200                                                                                                    |
| Canon Utilities                                                                                                    |
|                                                                                                    |
| InstallShield                                                                                                    |
| < Back Next > Cancel                                                                                                    |

ทำการกด Next

| SSH Secure Shell for Workstations 3                                                                                                    | .2.9 Setup          | ×                                                                                               |
|----------------------------------------------------------------------------------------------------|---------------------|-------------------------------------------------------------------------------------------------|
| Select Components<br>Choose the components Setup will install.                                                                                   |                     | : ssh                                                                                           |
| Select the components you want to install,<br>install.<br>Desktop Icons<br>Documentation<br>Command Line Tools<br>Add Command Line Tools to Path | and clear the c     | omponents you do not want to<br>Description<br>Add Secure Shell client icons<br>to the desktop. |
| Space Required on C:<br>Space Available on C:<br>InstallShield                                                                                   | 8336 K<br>2870720 K |                                                                                                 |
|                                                                                                    | < Bac               | k Next > Cancel                                                                                 |

ทำการกด Next

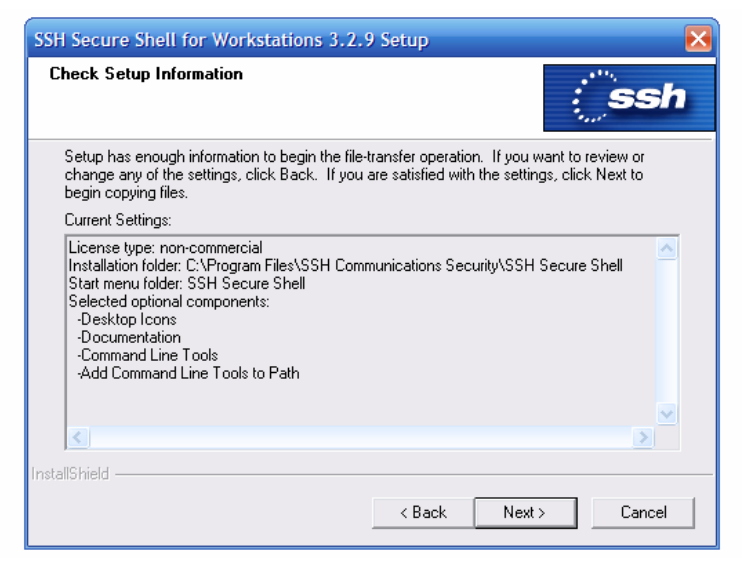

ทำการกด Next

| SSH Secure Shell for Workstations 3.2.9 Setup                  | ×      |
|----------------------------------------------------------------|--------|
| Setup Status                                                   | Ssh    |
| SSH Secure Shell Setup is performing the requested operations. |        |
| Installing:                                                    |        |
| C:\\SSH Communications Security\SSH Secure Shell\SshClient.exe |        |
| 22%                                                            |        |
|                                                                |        |
|                                                                |        |
|                                                                |        |
|                                                                |        |
| Install5hield -                                                | Cancel |

# รอจนกว่าทำการติดตั้งแล้วเสร็จจะขึ้นหน้าจอ คังรูป

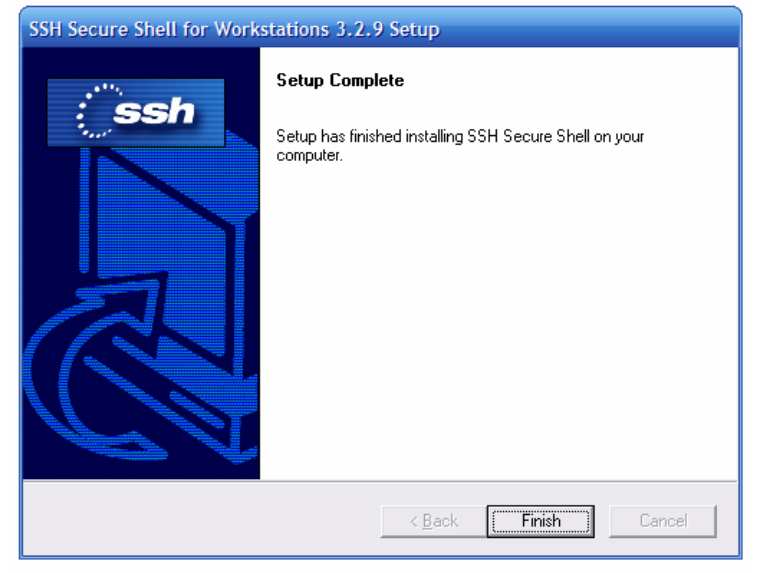

หน้าจอเมื่อติดตั้งโปรแกรมเสร็จเรียบร้อยแล้ว ให้กด Finish เพื่อเสร็จสิ้นการติดตั้ง

เมื่อได้ทำการติดตั้งโปรแกรมเสร็จเรียบร้อยขั้นตอนต่อไปคือ การ Upload File JoomlaInstallation ขึ้นบน Hosting

ทำการเปิดโปรแกรม SSH Secure Shell Client ขึ้นมา ดังรูป

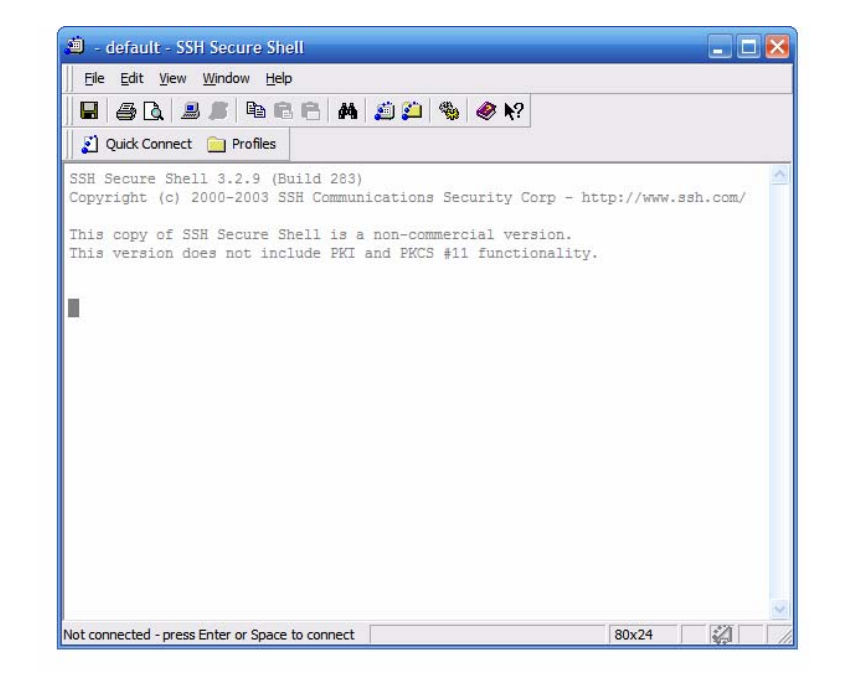

ทำการ Connect ไปยัง Hosting โดยกดปุ่ม

👔 Quick Connect จะได้หน้าถัดไป

| Conne | ct to Remote Host      |                      | X       |
|-------|------------------------|----------------------|---------|
| -     | Host Name:             |                      | Connect |
| I     | User Name:             |                      | Cancel  |
|       | Port Number:           | 22                   |         |
|       | Authentication Method: | Keyboard Interactive |         |

หลังจากนั้นให้ใส่ข้อมูล

Host Name: (ต้องทราบจากเจ้าของ Hosting)

User Name: (ต้องทราบจากเจ้าของ Hosting)

เมื่อทำการกรอกข้อมูลเสร็จเรียบร้อยแล้ว คลิกปุ่ม Connect จะได้หน้าจอถัดไป ดังนี้

| Enter Authentication Response       |           | 3 |
|-------------------------------------|-----------|---|
| Enter your authentication response. |           |   |
| Password:                           |           |   |
|                                     | OK Cancel |   |

หน้าจอสำหรับใส่ Password หลังจากใส่ Password เรียบร้อยแล้ว คลิกที่ปุ่ม OK เพื่อ Connect เข้าสู่ Hosting หลังจากที่ Connect เรียบร้อยแล้ว จะได้หน้าจอถัดไป

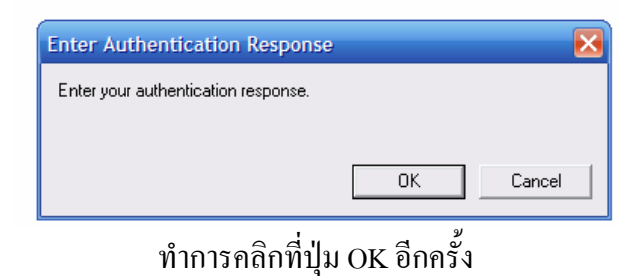

เมื่อเข้ามายังระบบเรียบร้อยแล้ว ให้ทำการสร้าง Folder โดยใช้คำสั่ง **\$ mkdir public\_html** สร้าง Folder public\_html แล้ว ใช้คำสั่ง \$ ls เพื่อดูว่า Folder public\_html ถูกสร้างหรือยัง

หลังจากที่ Folder public\_html ถูกสร้างขึ้นเรียบร้อยแล้ว ให้ทำการเปลี่ยน Permission ของ Folder public\_html โดยใช้คำสั่ง **\$ chmod 777 public\_html** 

ขั้นตอนต่อไป คือ การ Upload file ขึ้นไปยัง Hosting มีขั้นตอนดังนี้ ไปที่ Window --> New File Transfer in Current Directory ดังรูป

| 🛎 202.43.35.234 - default - SSH Secure Shell                                                                                                    | × |
|----------------------------------------------------------------------------------------------------|---|
| Eile Edit View Window Help                                                                                                    |   |
| 🔚 🖶 🔁 Mew Terminal 💦                                                                                                    |   |
| Quick Connect                                                                                                    |   |
| Mew Terminal in Current Directory      Mew File Transfer in Current Directory                                                                                                    |   |
| × Close                                                                                                    |   |
| SSH Secure She: X Close All Others<br>Copyright (c) 2000 2000 con communications occurrey Corp - http://www.ssh.com/                                                                                            |   |
| This copy of SSH Secure Shell is a non-commercial version.<br>This version does not include PKI and PKCS #11 functionality.                                                                                     | = |
| Last login: Wed Jul 11 10:33:55 2007 from p8640-adslbkksp<br>Copyright (c) 1980, 1983, 1986, 1988, 1990, 1991, 1993, 1994<br>The Regents of the University of California. All rights reserved.                  |   |
| FreeBSD 6.1-RELEASE (NANOKERNEL) #0: Sun Nov 26 13:40:29 ICT 2006                                                                                                    |   |
| Welcome to FreeBSD!                                                                                                    |   |
| #Before seeking technical support, please use the following resources:                                                                                                    |   |
| #o Security advisories and updated errata information for all releases are<br># at http://www.FreeBSD.org/releases/ - always consult the ERRATA section<br># for your release first as it's updated frequently. |   |
| Open new file transfer window in current directory SSH2 - aes128-cbc - hmac-md5 - none 80x24                                                                                                    |   |

| 🖆 2;202.43.35.234 - default - SSH Secure File Transfer 📃 🗖 🔀                                      |
|---------------------------------------------------------------------------------------------------|
| Eile Edit View Operation Window Help                                                              |
|                                                                                                   |
| 👔 Quick Connect 📄 Profiles                                                                        |
| 🔁 🖄 🖻 🌣 🚔 🗙 🕅 ts\joomla\ 🔽 🛛 Add 📴 🖓 🖻 🌣 🎽 🗙 🖓 esanenvi 💌 Add                                     |
| Local Name / Size Type Remote Name / Size Type                                                    |
| New Folder File Folder Folder Folder                                                              |
| editor.doc 382,976 Microsoft.                                                                     |
| Joomla.doc 2,658,816 Microsoft.                                                                   |
| JoomlaSiam 1511 0 12-Stabl 2 181,666 WinZip File                                                  |
| น้ำโครงสร้างก Open Ctrl+O 593,344 Microsoft                                                       |
| 「「Assašivan」<br>分 Lipload 509,792 Microsoft                                                       |
| แนะนาโปร86,528 Microsoft.                                                                         |
| ชานประกอ X Delete 180,224 Microsoft                                                               |
| Rena <u>m</u> e F2                                                                                |
| Bar P <u>r</u> operties                                                                           |
|                                                                                                   |
| Transfer Queue ]                                                                                  |
| Source File     Source Directory     Destination Directory     Size     Status     Speed     Time |
|                                                                                                   |
| × · · · · · · · · · · · · · · · · · · ·                                                           |
| Upload files from local computer to remoi SSH2 - aes128-cbc - hmac-md5 - none 1 items (0 Bytes)   |

ทำการ Upload File โดยการคลิก JoomlaSiam\_1[1].0.12-Stable-Full\_Package.tar.gz เมาส์ ปุ่มขวามือ ที่ไฟล์ Joomla แล้วคลิกที่ Upload

เมื่อไฟล์ Joomla upload ขึ้นไปยัง Hosting เรียบร้อยแล้ว ให้กลับมาที่ ssh ตัวเดิม แล้วใช้ กำสั่ง \$ tar –xzvf ตามด้วยชื่อไฟล์ เช่น \$ tar –xzvf JoomlaSiam\_1[1].0.12-Stable-Full\_Package.tar.gz

รอสักครู่ แล้วใช่คำสั่ง Is เพื่อดูว่า คปรแกรมได้ Unzip เรียบร้อยยัง

หลังจากนั้นให้เปิด Browser แล้วพิมพ์ URL ในช่อง Address เช่น http://www.esanenvi.com จะปรากฎหน้าจอแสดงการตรวจสอบข้อมูลของ Joomla ขึ้นมาทำการ เลือก Next ดังรูป

| plą in | stallation check        | pre-ins                                       | stallation                                                | check                                    | Next >>    |
|--------|-------------------------|-----------------------------------------------|-----------------------------------------------------------|------------------------------------------|------------|
| licens |                         |                                               |                                                           |                                          | Check Agai |
| step 1 | Pre-ins<br>Joomia       | stallation check fo<br>1 1.0.5 Stable [ Su    | r:<br>nspot]24-Dec-2005                                   | 10:00 UTC                                |            |
| step 2 | It any of the           | hese items are<br>I in red then please take   | PHP version >= 4.1.0                                      | Yes<br>d Amilable                        |            |
| step 3 | do so cou               | Id lead to your Joomia                        | - XML support                                             | Available                                |            |
| step 4 | correctly.              | in a rock of any                              | - MySQL support<br>configuration php<br>Session save path | Available<br>Writeable<br>c:/wamp.tmp, W | riteable   |
|        | Recom                   | mended settings:                              |                                                           |                                          |            |
|        | These set<br>for PHP in | tings are recommended<br>order to ensure full | Directive                                                 | Recommended                              | Actual     |
|        | compatibil              | ty with Joomla.                               | Safe Mode:                                                | OFF:                                     | OFF        |
|        | However,                | Joomia will still operate                     | Display Errors:                                           | ON:                                      | ON         |
|        | the record              | mended                                        | File Uploads:                                             | ONE                                      | ON         |
|        |                         |                                               | Magic Quotes GPC                                          | OR                                       | OH         |
|        |                         |                                               | Magic Quotes Runtime:                                     | OFF:                                     | 011        |
|        |                         |                                               | Code d Publicies                                          | OFF                                      | OFF        |
|        |                         |                                               | output buriering.                                         | orrs                                     | VIT        |

- ทุกอย่างกวร set ตามกำแนะนำ โดยเฉพาะ ตรง configuration.php กวรเป็น writeable
- กด Next

## เข้าสู่หน้าแสดง license

| pre-installation check | _ 🐔 license                                                                                                    | (11 |
|------------------------|----------------------------------------------------------------------------------------------------|-----|
| license                |                                                                                                    | 3   |
| step 1                 | GNU/GPL License:                                                                                                    |     |
| step 2                 | Table of Contents                                                                                                    | 1   |
| step 3                 | ONLIGENERAL PUBLIC LICENSE     Promitie                                                                                   |     |
| step 4                 | TERMS AND CONDITIONS FOR COPYING, DISTRIBUTION AND MODIFICATION     How to Apply These Terms to Your New Programs         |     |
|                        | GNU GENERAL PUBLIC LICENSE                                                                                                |     |
|                        | Version 2, June 1991                                                                                                    |     |
|                        | Copyright (C) 1909, 1991 Free Software Foundation, Inc.<br>59 Temple Place - Suite 330, Boston, MA 02111-1307, USA        |     |
|                        | Everyone is permitted to copy and distribute verbatim copies<br>of this license document, but changing it is not alloved. |     |
|                        | Preamble                                                                                                    |     |
|                        | The licenses for most software are designed to take away your freedom to share and change t. By                           | i I |

ถ้าต้องการติดตั้ง หลังจากยอมรับข้อตกลง กด Next

เข้าสู่ ขั้นตอนที่ 1 step-1

|     | pre-installation check | step 1                                                                   |                        | Nex                                                                             |
|-----|------------------------|--------------------------------------------------------------------------|------------------------|---------------------------------------------------------------------------------|
| _   | license                |                                                                          |                        |                                                                                 |
|     | step 1                 | MySQL database config                                                    | uration:               |                                                                                 |
| - 1 | step 2                 | Setting up Joomla to run on your<br>server involves 4 simple steps       | Host Name<br>localhost | This is usually localhost                                                       |
|     | step 3                 | Please enter the hostname of the<br>server Joonia is to be installed on. | MySQL User Name        | Ether something as 'root' or a<br>opername given by the hoster                  |
|     | step 4                 | Enter the MySQL username,<br>password and database name                  | MySQL Password         | For site security using a password for<br>the mysql account in mandatory        |
|     |                        | you wish to use with Joonia.<br>Enter a table name prefix to be          | MySQL Database Name    | Some hosts allow only a certain DB<br>name per site. Use table prefix in this   |
|     |                        | select what to do with existing<br>tables from former installations.     | MySQL Table Prefix     | care or other control and                                                       |
|     |                        | Install the sample data unless you<br>are an experienced Joonlal User    | Drop Existing Tables   |                                                                                 |
|     |                        | wanting to start with a completely<br>empty site.                        | Backup Old Tables      | Any existing backup tables from former<br>Joomla installations will be replaced |
|     |                        | - 10                                                                     | 🕑 Install Sample Data  | Den't uncheck option this unless you<br>are experienced in using Joomla!        |

- ใส่ค่า Hostname ("ส่วนใหญ่ใช้ localhost")
- ใส่ค่า MySQL? Username (ชื่อ user ที่ใช้ฐานข้อมูล / Username ที่เข้า Hosting )
- ใส่ค่า MySQL? Password (พาสเวริ์ค ที่ใช้ฐานข้อมูล / Password ที่เข้า Hosting )
- ใส่ชื่อ MySQL? Database name (ชื่อฐานข้อมูลที่ใช้ ในที่นี้ใช้ "joomla\_db")
- ใส่ MySQL? table prefix (ใส่หรือไม่ใส่ก็ได้ เป็นการตั้งค่านำหน้าชื่อตารางในฐานข้อมูล)
- กด Next

# เข้าสู่ขั้นตอนที่ 2

step-2

| step 1         Enter the name of your Joomla site:           step 2         SUCCESSI           step 3         Type in the name for your Joomla site:           step 3         Type in the name for your Joomla site:           step 3         Type in the name for your Joomla site: | license | step 2                                                                            |             |                     |  |
|----------------------------------------------------------------------------------------------------|---------|-----------------------------------------------------------------------------------|-------------|---------------------|--|
| Step 2         SUCCESSI           Type in the name for your Joomia<br>site. This name is used in email<br>messages so make it something<br>meaningful.         Site<br>name         The Home of Joomia<br>e.g. The Home of Joomia<br>e.g. The Home of Joomia                         | step 1  | Enter the name of your                                                            | loomla      | site:               |  |
| step 3 messages so make it something meaningful                                                                                                    | step 2  | SUCCESSI<br>Type in the name for your Joannia<br>site. This name is used in email | Sãe<br>name | The Hone of Joginia |  |
| step 4                                                                                                    | step 3  | messages so make it something<br>meaningful.                                      |             | -                   |  |
|                                                                                                    | step 4  |                                                                                   |             |                     |  |
|                                                                                                    |         |                                                                                   |             |                     |  |

- ใส่ชื่อเว็บไซต์ ที่ต้องการ ในที่นี้เป็น The Home of JoomlaInstallation
- กด Next

# เข้าสู่ขั้นตอนที่ 3

step-3

| pre-installation check | step 3                                                                                                    |                                          |                                                                                                    |       |
|------------------------|----------------------------------------------------------------------------------------------------|------------------------------------------|----------------------------------------------------------------------------------------------------|-------|
| license                |                                                                                                    |                                          |                                                                                                    |       |
| stop 1                 | Confirm the site URL, pa                                                                                   | th, admin e-m                            | ail and file/directory c                                                                                                    | hmods |
| step 2                 | If UFL and Path look correct then<br>please do not change them. If you                                     | URL Pttp.//1                             | 27.0.0.1 (comia2                                                                                                    |       |
| step 3                 | your ISP or administrator. Usually<br>the values displayed will work for<br>your see.                      | Your<br>E-mail charing                   | vatilite and the second second s |       |
| step 4                 | Enter your e-mail address, this will<br>be the e-mail address of the ste                                   | Admin password passw<br>File Permissions | ord                                                                                                    |       |
|                        | SuperAdministrator.<br>The permission settings will be                                                     | Dont CHMC     OHMOD file                 | 00 files (use server defaults)<br>es to:                                                                                                    |       |
|                        | used while installing Joonla Itself,<br>by the Joonla addon-installers<br>and by the media manager. If you | Directory Permit                         | ssions                                                                                                    |       |

- ยืนยันค่าต่างๆ ได้แก่ URL,Path,Admin email,password(Z จำ หรือแก้ไขได้ตามต้องการ)
- กด Next

เข้าสู่ขั้นตอนที่ 4

step-4

| pre-installation check | step 4                                                                                    |                                                                    | View Site          | Administration |  |  |
|------------------------|-------------------------------------------------------------------------------------------|--------------------------------------------------------------------|--------------------|----------------|--|--|
| license                |                                                                                           |                                                                    |                    |                |  |  |
| step 1                 | Congratulations! Joomla                                                                   | is installed                                                       |                    |                |  |  |
| step 2                 | Click the "View Ste" button to<br>start Joomia site or<br>"5 descentation" to take use to | PLEASE REMEMBER TO COMPLETELY<br>REMOVE THE INSTALLATION DIRECTORY |                    |                |  |  |
| step 3                 | administrator login.                                                                      | Administra                                                         | tion Login Details |                |  |  |
| step 4                 |                                                                                           | Userr                                                              | name : admin       |                |  |  |
|                        |                                                                                           | Passwc                                                             | rd : password      |                |  |  |

ขั้นตอนสุดท้าย ของการติดตั้ง ถ้าติดตั้งสำเร็จ จะแสดงข้อความว่า "Congratulations! Joomla is installed"

- แสดงชื่อ admin และ password สำหรับการแก้ไข รายละเอียดของ joomla ซึ่งจะกล่าวใน หัวข้อถัดไป
- ปุ่มด้ำนบน ขวามือ คือ View Site และ Administration

🗾 ถ้าเลือก View Site และ Administration ในขณะนี้จะพบหน้าจอ คังนี้

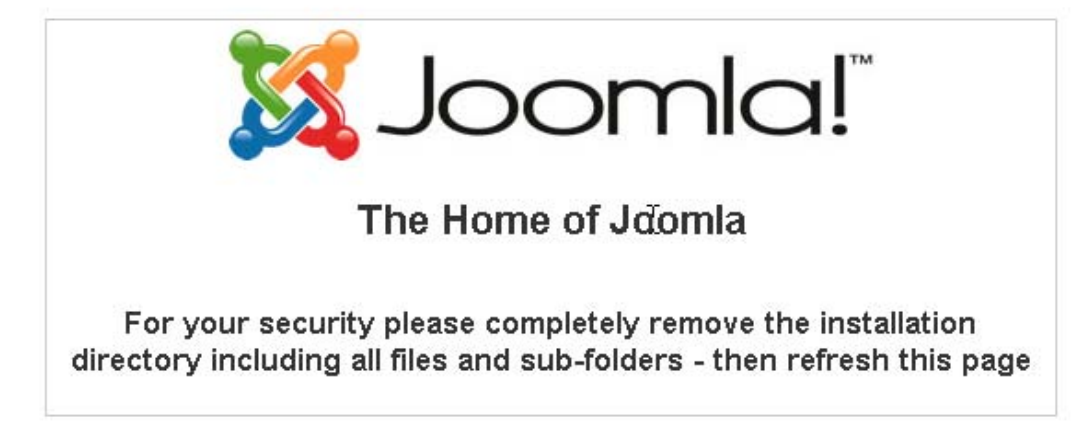

แสดงว่าเราต้องไปลบ หรือเปลี่ยนชื่อไดเรกทอรี ใน joomla ที่ชื่อว่า installation แล้วทำการ refresh ใหม่ เข้าสู่ JoomlaInstallation ถ้าเลือก View Site และ Administration (หลังจาก ลบ หรือเปลี่ยน ขื่อไดเรกทอรี installation )

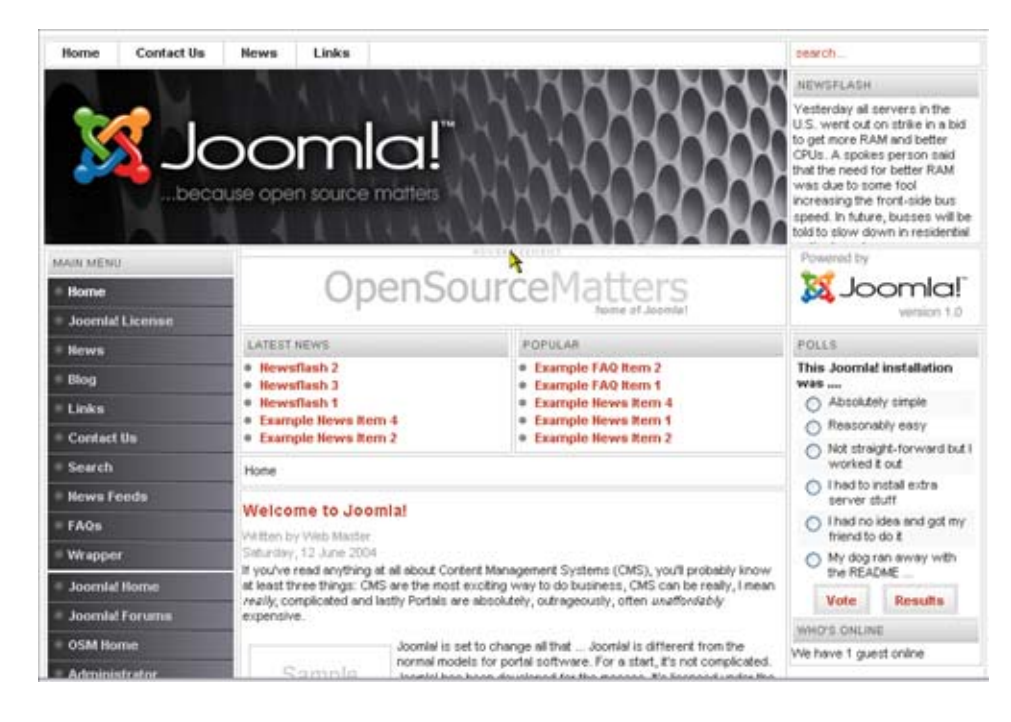

• View site : สำหรับแสดงหน้า interface สำหรับ user ของ joomla

 Administration : สำหรับหน้า interface การปรับแต่ง แก้ไข joomla เป็นส่วนของผู้ดูแล ระบบ

| e Edit Yiew Go       | Bookmarks Looks Help                                                                                                    |                         |                          |                   |                 |                         | 0           |
|----------------------|----------------------------------------------------------------------------------------------------|-------------------------|--------------------------|-------------------|-----------------|-------------------------|-------------|
| Þ • 🖗 • 🛃 (          | 3 😚 🔀 http://127                                                                                                    | .0.0.1/joomla2/administ | rator/index2.php         |                   |                 | 💌 📀 🐼 🚺                 | 1           |
| The Home of Jooml    | a - Administration                                                                                                    | 127.0.0.1 >> localhost  | t   phpMyAdmin 2.6 C (Un | itled)            |                 |                         |             |
| <b>X</b> Joomla      | Administrator                                                                                                    |                         |                          |                   |                 |                         | ursia i     |
| ome Site Menu Cor    | tent Components Modul                                                                                                    | es Mambots Installer    | rs Messages System Help  |                   |                 | 0 🥪 1 🎎                 | Logout admi |
| The Home of Joomia / | cym_admin                                                                                                    |                         |                          |                   |                 |                         | Help        |
|                      | Panel                                                                                                    | ~                       |                          | Logged Compo      | nents Popular   | Latest Items Menu Stats |             |
|                      | t de la companya de la companya de l | E C                     | <b>S</b>                 | Currently Logged  | in Users        | atur                    |             |
| Add New Content      | Content tiers                                                                                                    | Static Content          | Frontpage Manager        | < Start < Previou | 1 Next > End >> | ator                    | -           |
|                      | Macager                                                                                                    | Manager                 |                          | Display #         |                 | 30 💌 Results 1 - 1 of 1 |             |
| Extension Manager    | Category Manager                                                                                                    | Media Manager           | Trash Manager            | h                 |                 |                         |             |
| 50035000507507       |                                                                                                    |                         |                          |                   |                 |                         |             |
| <u></u>              | 8                                                                                                    | <u>88</u>               | <b>(3</b> )              |                   |                 |                         |             |

14. สิ้นสุดการติดตั้ง joomla

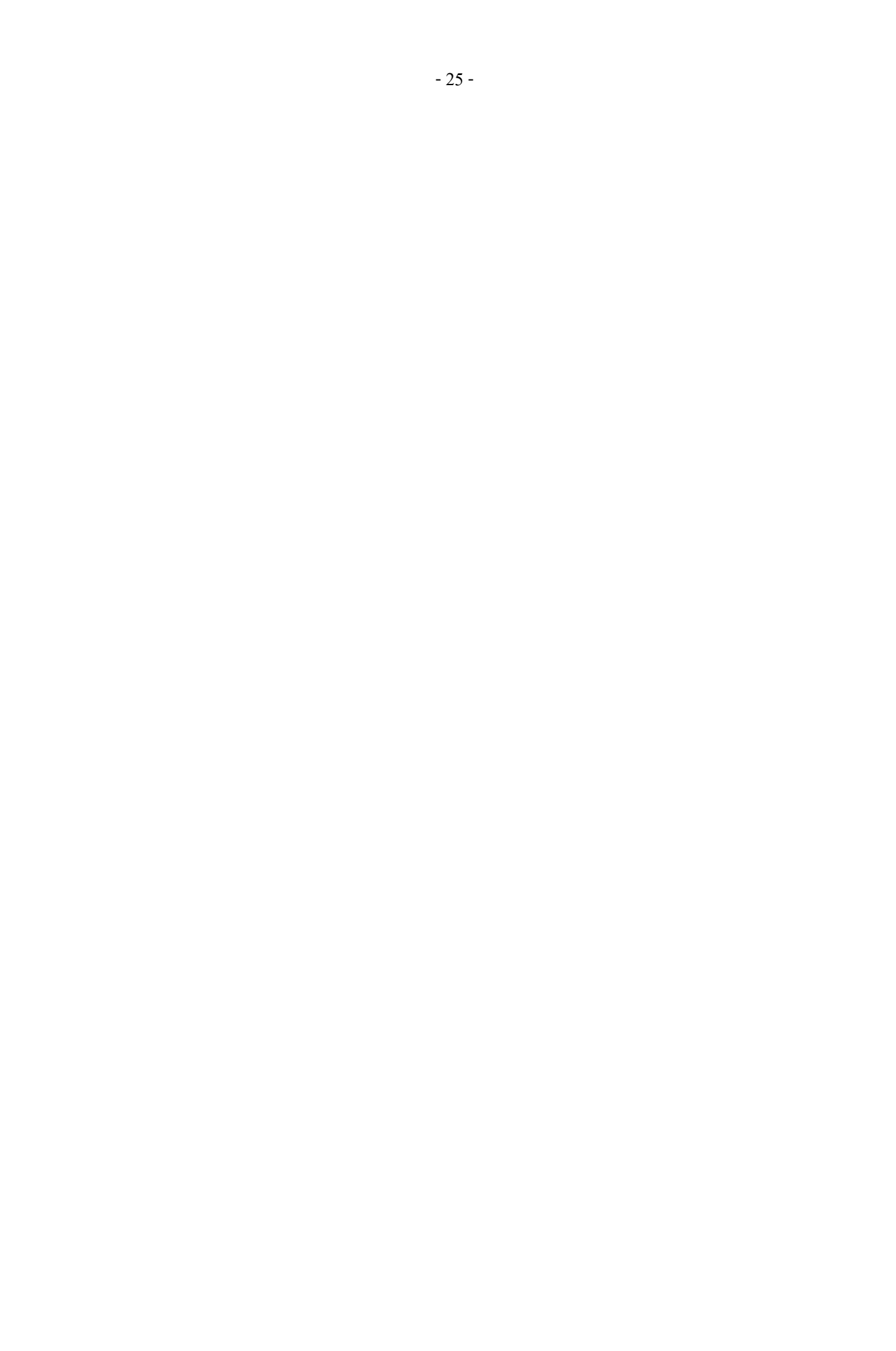